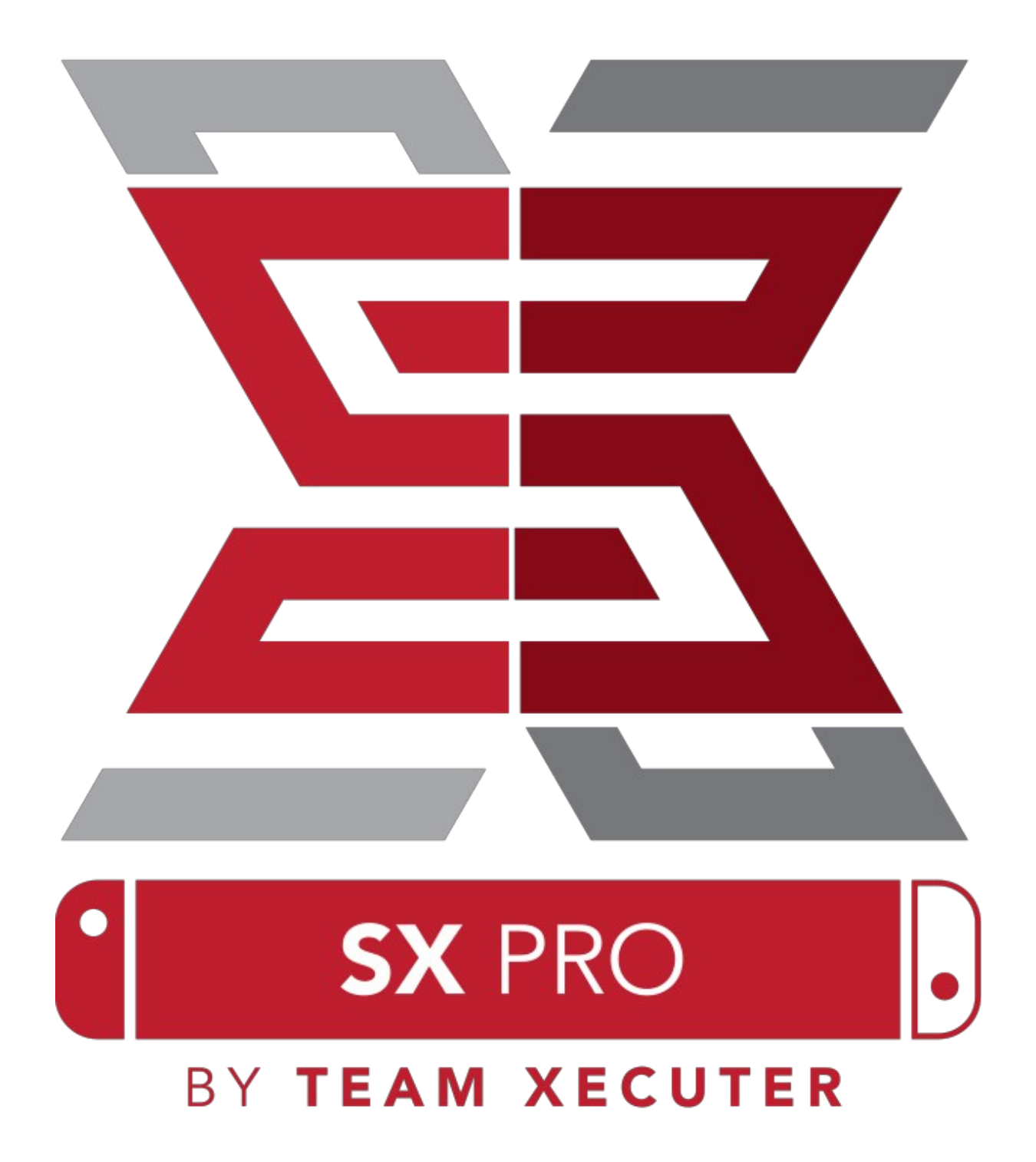

Versjon 1.3

# **SX OS-funksjoner**

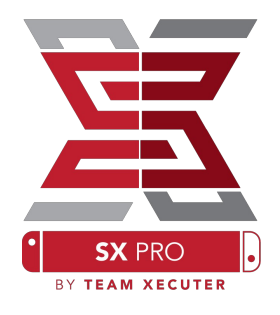

### **Fungerer med**

• alle bryter konsoller SX OS kjører på alle Nintendo Switchek og alle systemversjoner!

### Spill alle spill Med

• SX OS kan du spille alle dine favorittspill direkte fra Nintendo Switch-minnekortet.

#### Ekstern lagringsstøtte

• SX OS støtter bruk av ekstern harddisk eller flash -stasjon via USB-porten på kaien, slik at du enkelt kan få tilgang til hele samlingen din ved å trykke på en knapp.

#### **EmuNAND Support**

• SX OS er stolt av å tilby den første offentlige EmuNAND-støtten som er enkel å sette opp og fungerer direkte fra MicroSD-kortet.

#### **Game Cheats**

• Koble opp alle dine favorittspill med et komplett juksestøttesystem.

### Homebrew Games & Apps

• Ved hjelp av SX OS homebrew-menyen kan du nyte alle kvalitetsspillene og programvaren som er opprettet av uavhengige utviklere.

#### **Kontinuerlig Support**

• Team Xecuter arbeider kontinuerlig for å bringe nye, spennende funksjoner i SX OS leser

### **Dobbel funksjonalitet**

• OS SX-starter kan du enkelt starte en standard Nintendo Switch operativsystem for å nyte de originale spillene med.

# Komme i gang

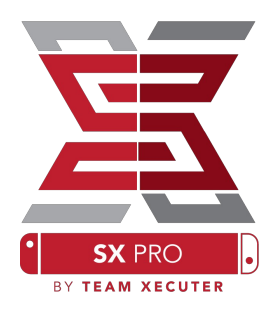

## **Opprinnelig tekst :**

- SX OS [boot.dat] Download
- SX Dumper [sxdumper.nro] <u>Download</u>
- SX Installer (Optional) [sx.nro] <u>Download</u>
- Cheat Files (Optional) <u>Download</u>

## Nødvendig verktøy

- **\*** Kreves Xecuter Tool<sup>1</sup>
- Computer med Internett-tilkobling
- **\*** Xecuter Adapter<sup>2</sup>
- \* Micro-USB Reader for
- MicroSD Card Switch (exFAT<sup>3</sup> eller FAT32)

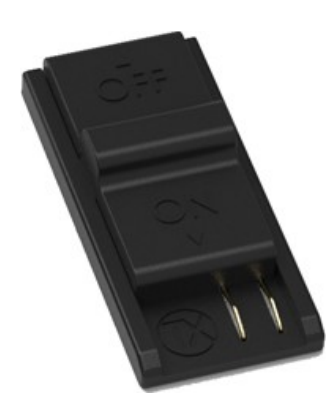

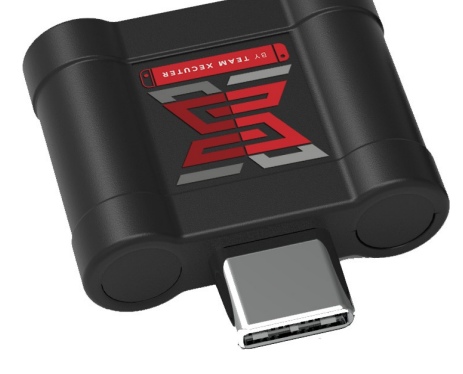

1. Xecuter Tool

2.Xecuter Adapter

<sup>3</sup>Fat 32 er anbefales å hindre SD korrupsjon men kan kreve spesiell programvare for å formatere micro sd med. <u>Klikk her for</u> å lese mer.

## **Starte SX OS**

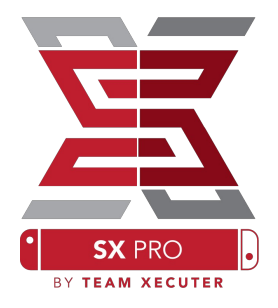

Start med å kopiere SX OS (boot.dat) og SX Dumper (sxdumper.nro) til Switch MicroSD-kortet og plasser det tilbake i konsollen. Pass på at bryteren er slått av og ikke koblet til PCen eller en strømkilde.

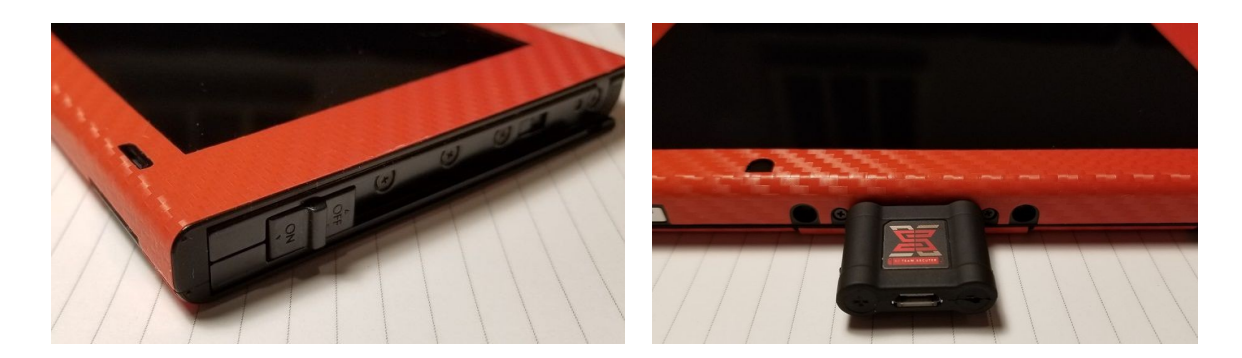

Skyv jiggen inn i <u>høyre hånd</u> Joycon-skinnen og skyv den ned til den er sikker på plass. Deretter, kobler du Dongle til USB-C-porten på bunnen av bryteren (i begge retninger)

Nå, mens du holder Vol + -knappen, trykker du på strømknappen. Du bør starte opp i SX OS Bootloader! Du kan nå fjerne Jig fra Joycon-skinnen.

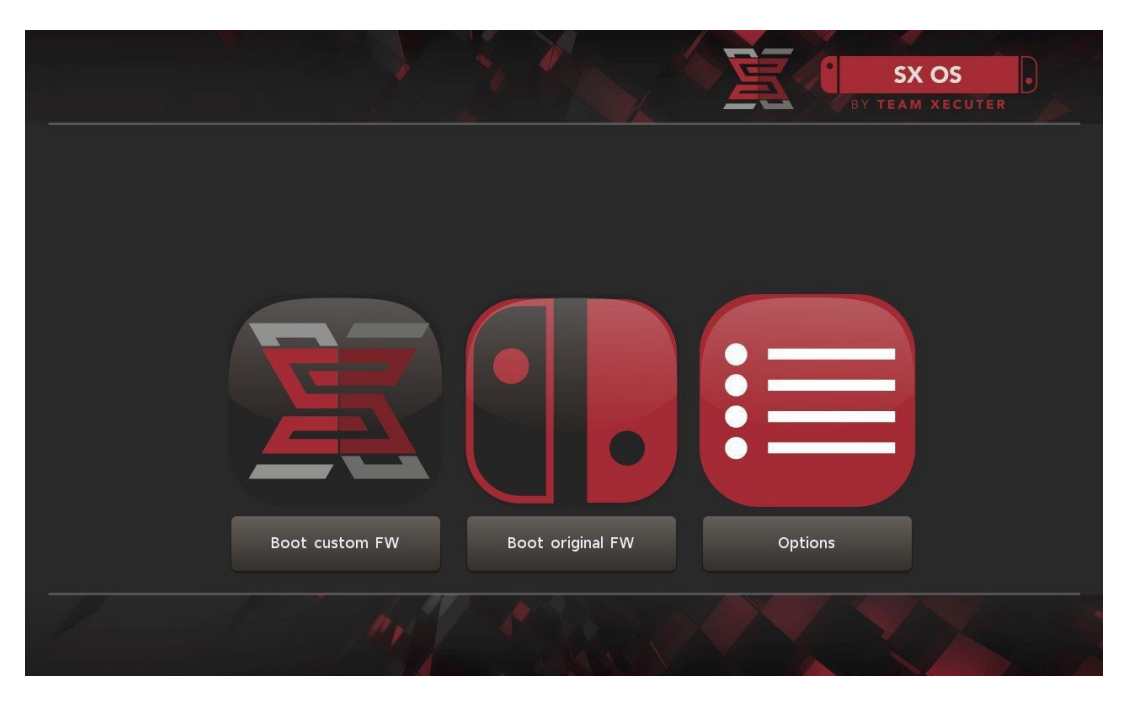

SX Bootloader

# Auto RCM-installasjon

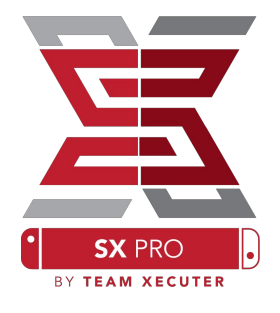

### Auto-RCM-funksjonen gjør at Switch kan startes på SX OS uten verktøyet.

Fra Bootloader Alternativer-menyen, ganske enkelt velg Installer AutoRCM

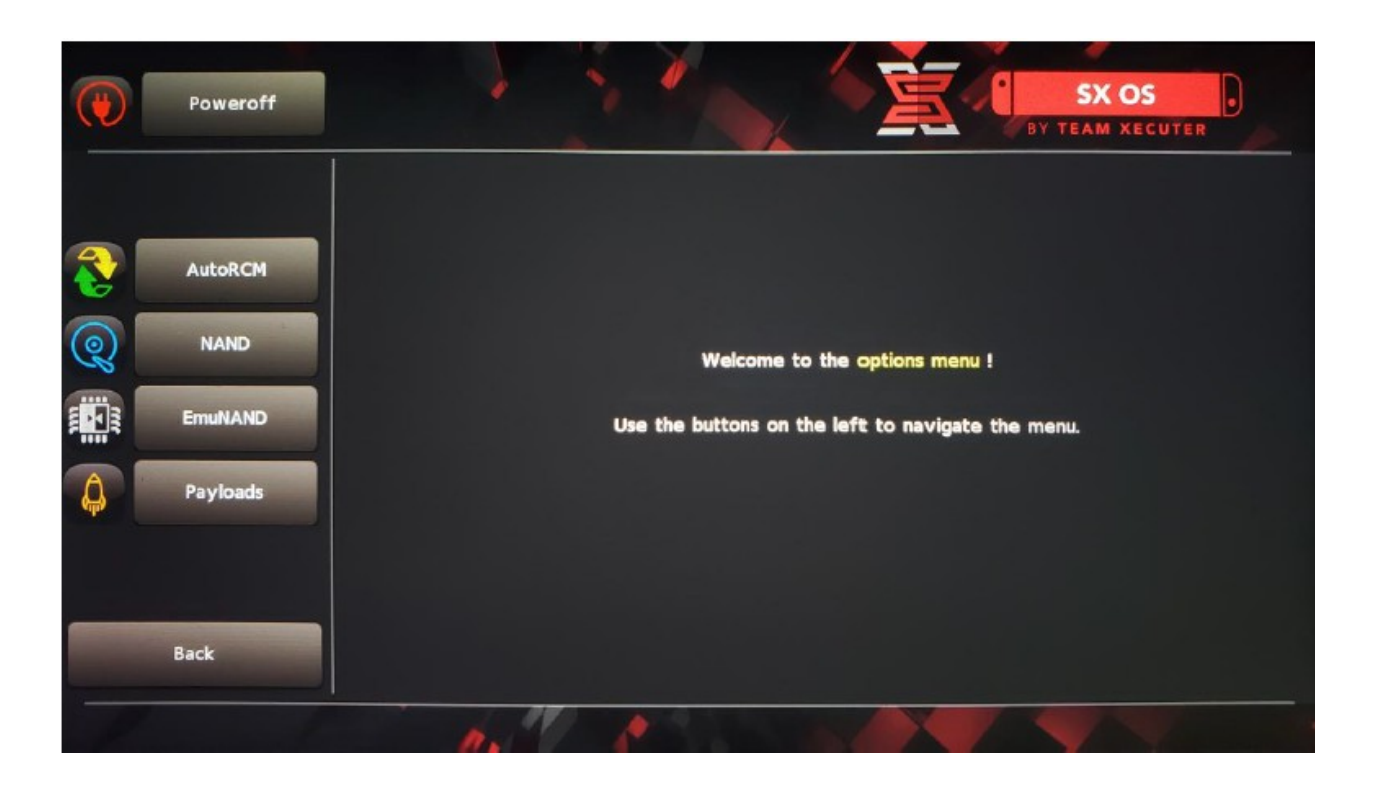

Med Auto-RCM installert, vil bryteren ikke starte opp normalt hvis den er helt slått av og vil kreve at SX Pro Dongle settes inn igjen.

For å unngå behovet for Dongle, bruk den innebygde sovemodus for bryteren og sørg for å lade den når batterinivået blir for lavt.

# **Opprette EmuNAND**

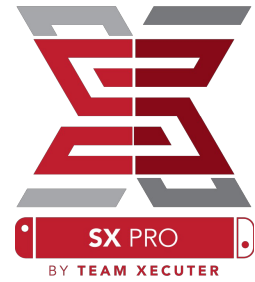

EmuNAND-funksjonen lar deg kjøre en virtuell kopi av Switch-operativsystemet, gjør det mulig å modifisere systemfiler trygt og uten risiko for muring. Det vil også automatisk skjule homebrew og andre aktiviteter fra Nintendos servere for å hjelpe til med å unngå et mulig nettverksforbud.

Fra Alternativer-menyen, velg EmuNAND-typen, og start opprettingsprosessen

- •SystemNAND: Repurposes en del av din Switch internal lagring til EmuNAND
- microSD som Partition: Repartisjoner din microSD kort med separat EmuNAND partition
- microSD som filer: EmuNAND er lagret på microSD som filer på en normal

#### Vær så snill å belaste din Switch til 100% før du starter, prosessen er omtrent en time å fullføre.

#### Du kan nå aktivere eller deaktivere EmuNAND fra hovedskjermbildet.

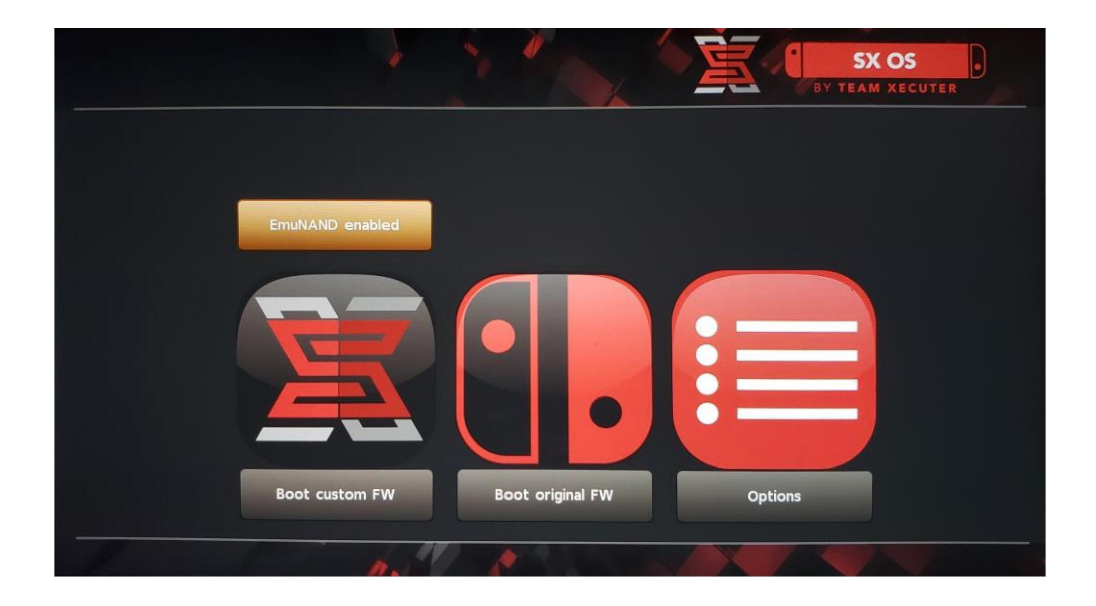

## Aktivere en lisens

når du utfører den første oppstart av SX OS, en unik fil vil bli opprettet (licens-forespørsel) på MicroSD-kortet ditt

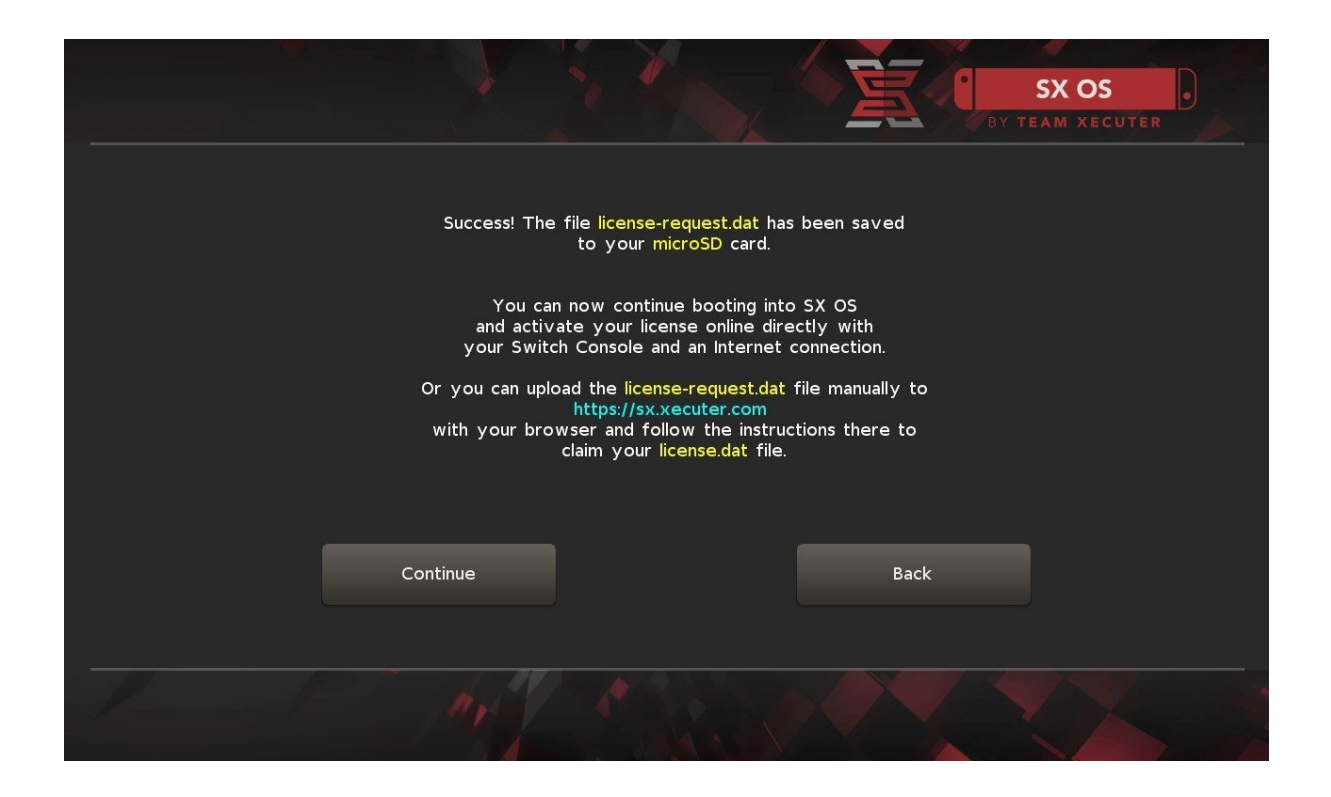

Nå kan du aktivere lisensen albumet ikonet for å gå inn i Switch fag, enten for å åpne spillet valgmenyen og trykke på R-knappen:

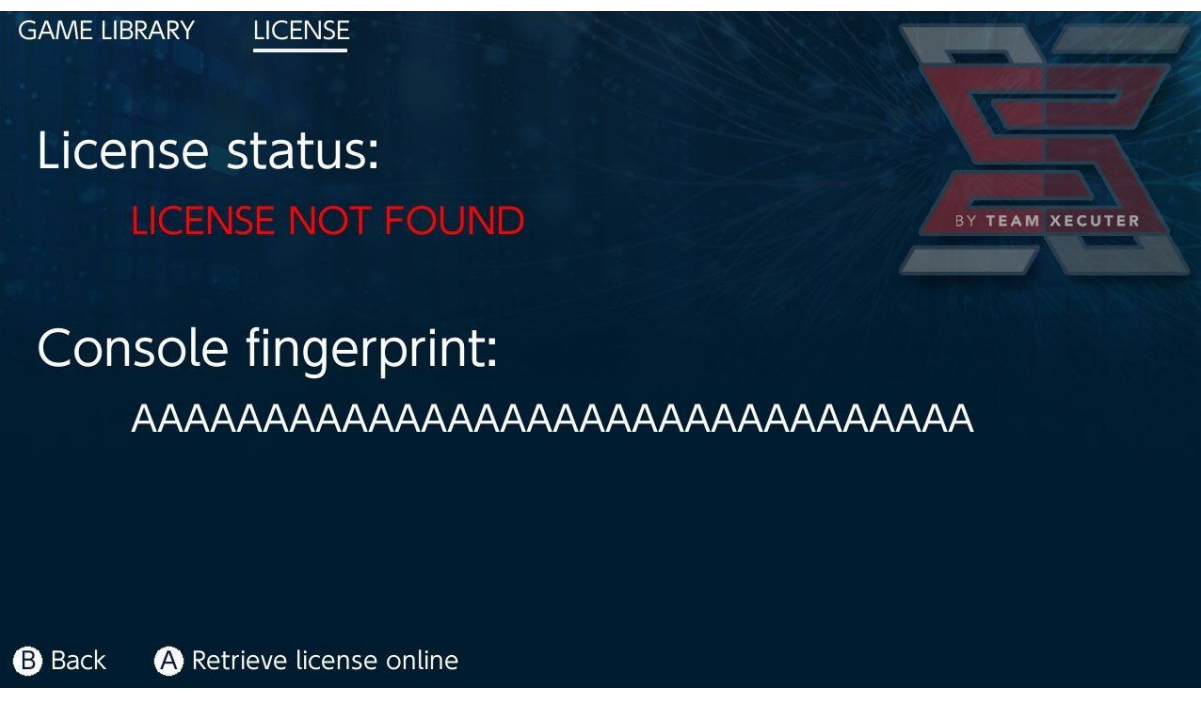

<u>eller</u> hvis du ikke ønsker å koble til Internett, kan du aktivere den manuelt:

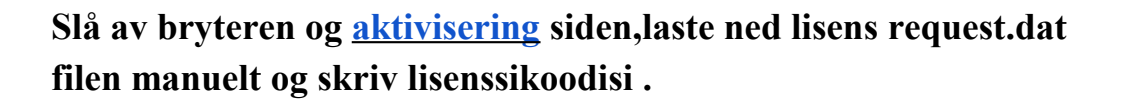

Din license.dat-fil skal lastes automatisk etter at du har trykket på Hent lisens (Hvis ikke, slå av annonse blokk eller prøv en annen nettleser og prøv igjen)

#### SX OS LICENSE

On this page you can retrieve your SX OS License File.

Upload the license-request.dat file created by SX OS to get your console unique License!

O Success!

Copy the **license.dat** to your MicroSD card and enjoy! ;1

© 2018 Team Xecuter. All Rights Reserved.

Kopier license.dat tilbake til MicroSD, sett det inn i din Switch, og slå systemet på igjen med donglen satt in.

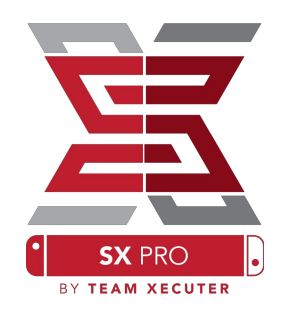

# **Bruke SX OS**

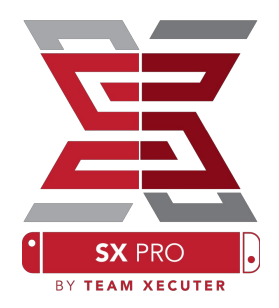

Hvis aktiverings filen er på MicroSD-kortet, de Switch starte automatisk på SX OS Tilpasset firmware. Hvis du trenger å komme tilbake til oppstartsmenyen, holder du Volum + -knappen nede før du trykker på strømknappen.

Når SX OS Custom Firmware er lastet, vil Album-ikonet på din Switch vil opptre flere forskjellige funksjoner.

Hvis du velger det uten å trykke på knapper, åpnes spillvalgsmenyen.

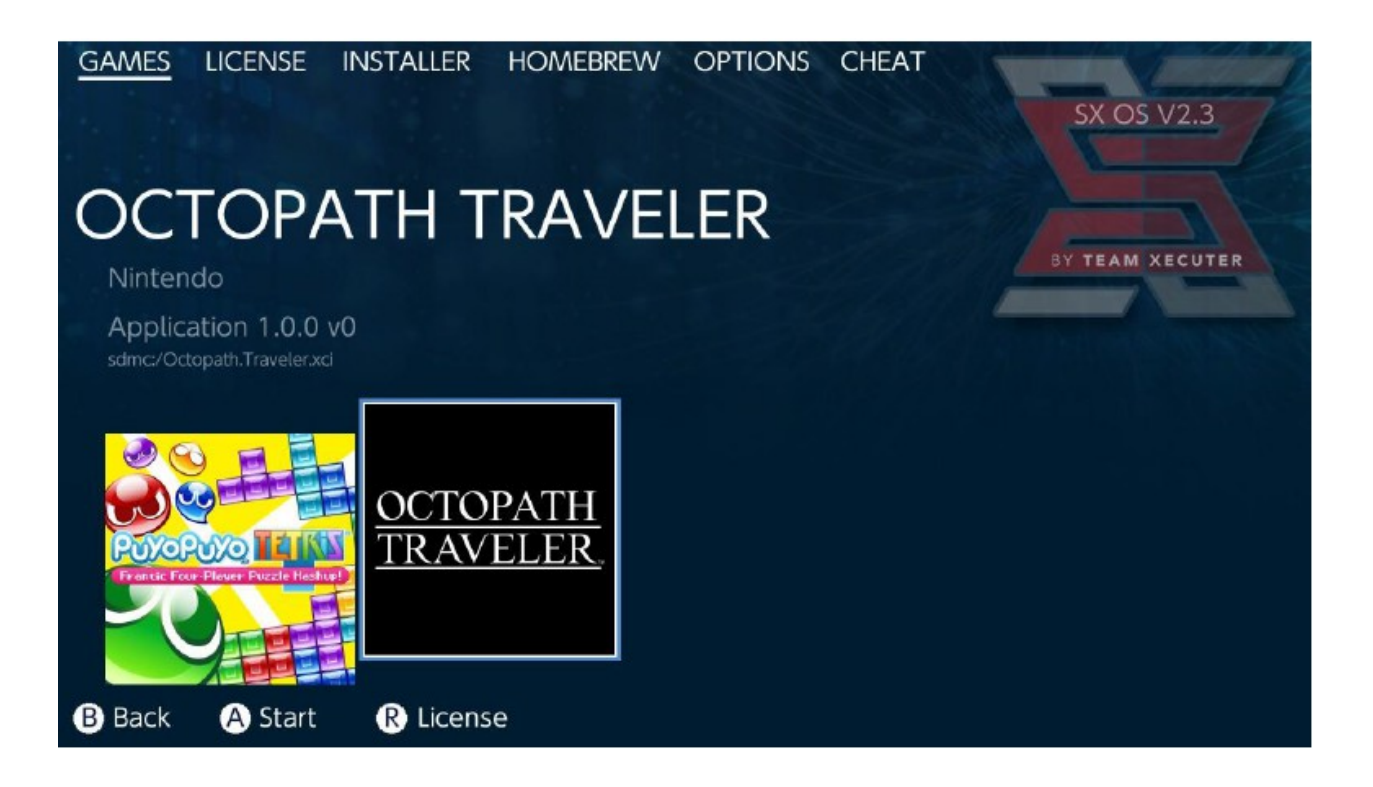

eventuelle spill du har på MicroSD-kortet eller ekstern lagring i .xciformat vises her. Vennligst fjern eventuelle fysiske spillpatroner før du bruker lasteren.

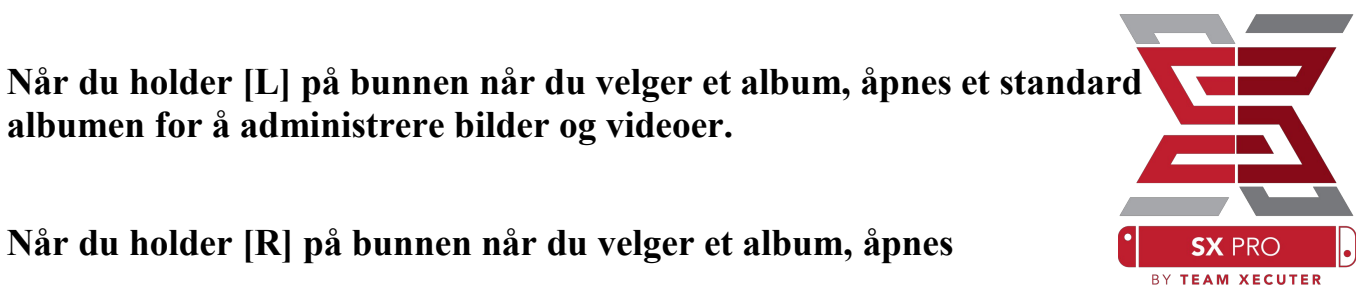

Homebrew-menyen (krever Homebrew Menu-filer på MicroSD-kortet).

| hbmenu <sub>v2.0.0</sub> |                                 |        |          |
|--------------------------|---------------------------------|--------|----------|
| Ŷ                        | Author: vgmoose<br>Version: 1.0 |        |          |
| hb App Store             |                                 |        |          |
| sdmc:/switch/            |                                 | B Back | A Launch |

Hvis ingen av dine Homebrew-apper vises, må du kontrollere at du har mappen strukturer rett først. Hvis du fortsatt ikke ser noe, kan du prøve å formatere din MicroSD med en Windows-basert PC.

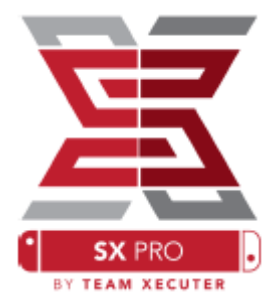

# Sikkerhetskopierer blekkpatroner w/ SX Dumper

Fra menyen Homebrew, velger du SX Dumper-verktøyet.

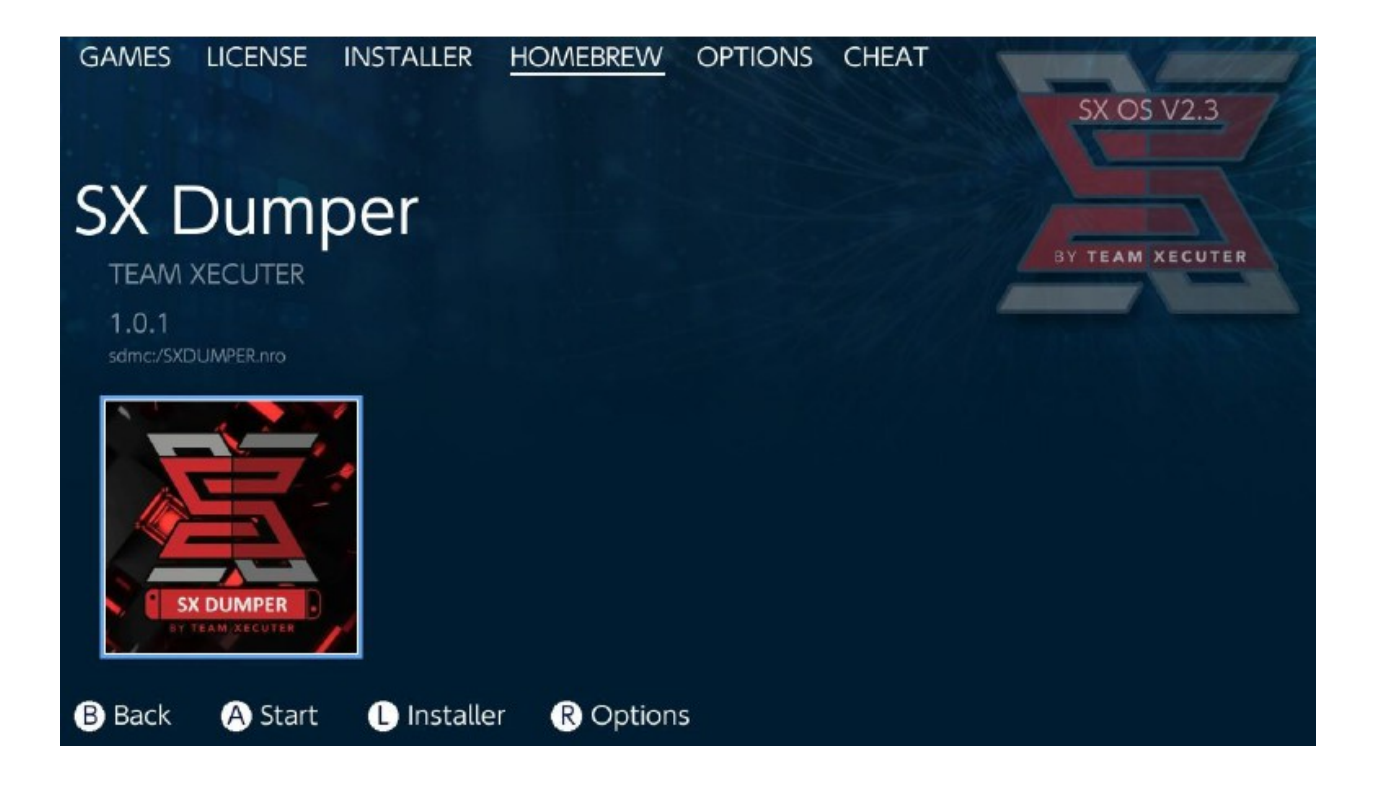

Sett inn spillpatronen din når du blir bedt om å få opp listen over tilgjengelige sikkerhetskopieringsalternativer. Hvis det oppstår en feil om manglende lesing av kassetten, må du bare skille ut spillet og prøve igjen.

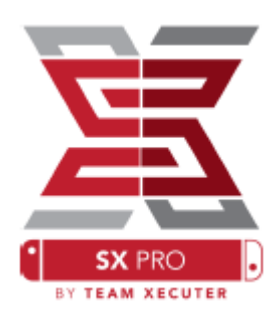

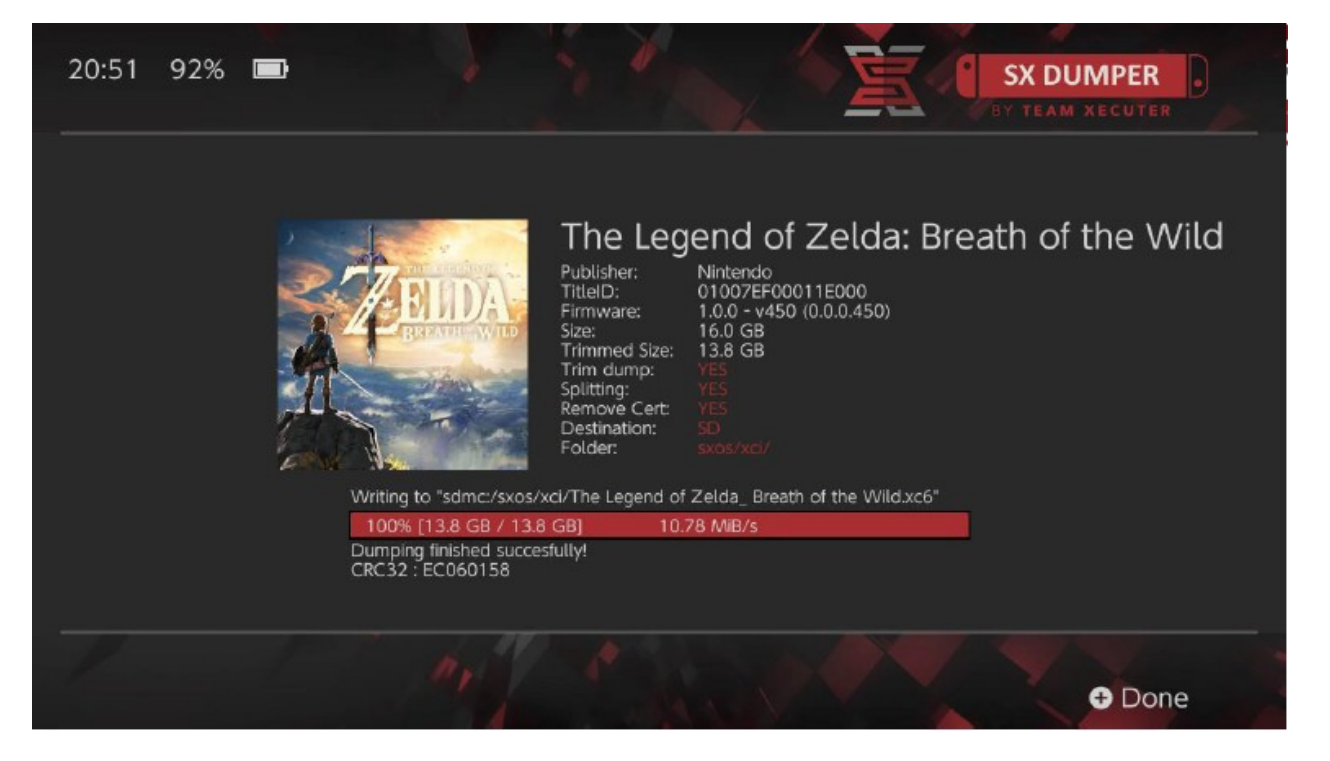

Trim Dump vil fjerne eventuelle unødvendige utfyllingsdata som er funnet på patronen, og sparer lagringsplass. Størrelsesforskjellen kan sees ved å sammenligne "Størrelse:" med "Trimmed Size:" oppføringene. Trimming av sikkerhetskopien din påvirker ikke spillinnholdet på noen måte.

**Splitting** vil dele spillet, hvis det er over 4 GB i størrelse, til flere filer for å imøtekomme filstørrelsesgrensen for FAT32 filformatet.

Fjern Cert fjerner unike identifiserende opplysninger fra sikkerhetskopien, og gjør den til en "generisk" kopi. Hvis du fjerner sertifikatdataene fra sikkerhetskopien din, kan du ikke bruke den til å spille online hvis du velger å ta risikoen.

**Destinasjon** lar deg velge ditt interne SD-kort eller ekstern lagring som den endelige plasseringen av spillbackupfilen(s).

Mappe lar deg velge hvor du skal lagre den endelige. XCI-filen i lageret ditt.

Alle spillbackups vil fungere umiddelbart etter dumping.

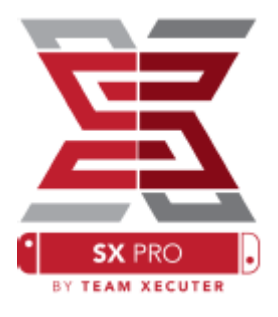

## Bedrager

Start med å starte et spill, trykk på Hjem-knappen, og gå til Cheats-delen fra SXmenyen.

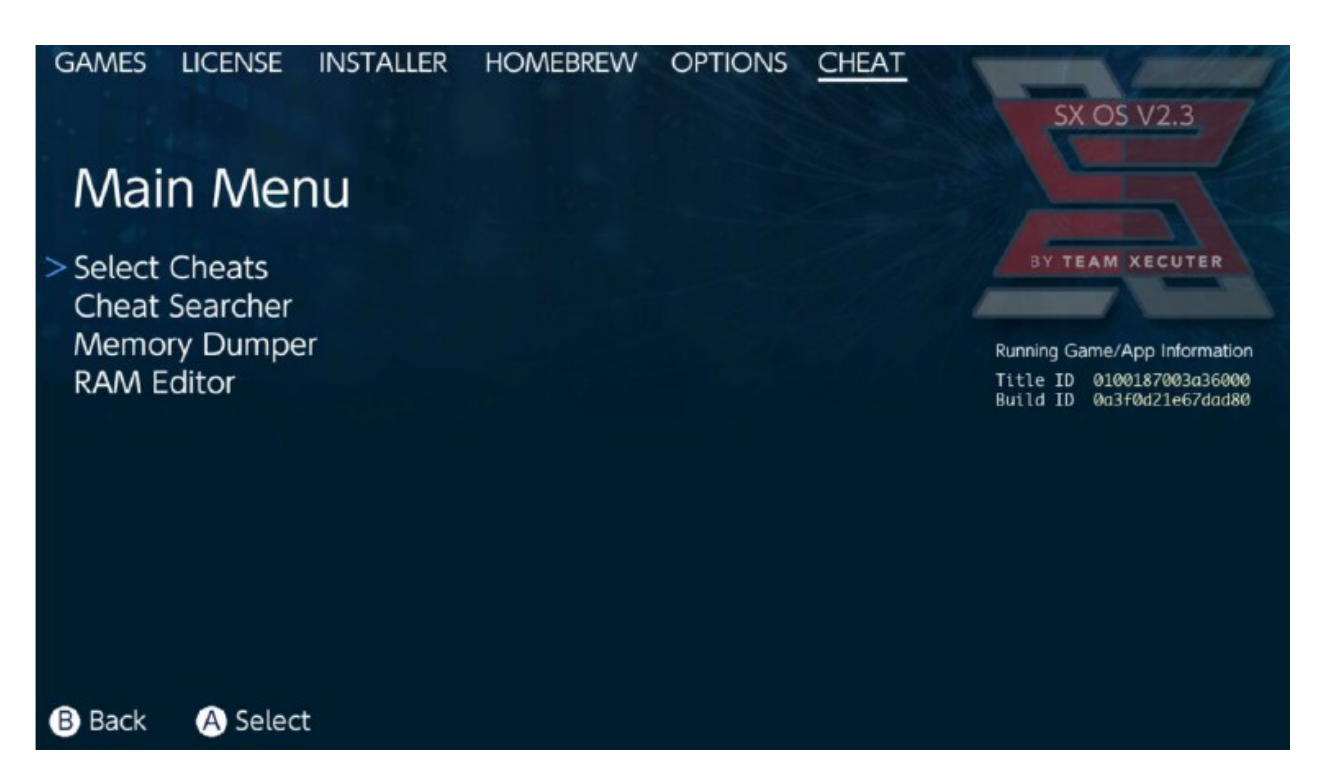

[Tittel-ID] og [Bygg ID] for spillet som kjører i bakgrunnen, vil bli vist, og du kan velge fra forhåndsdefinerte juksfiler eller muligheten til å søke i spillminnet for å lage dine egne jukser-på-fly.

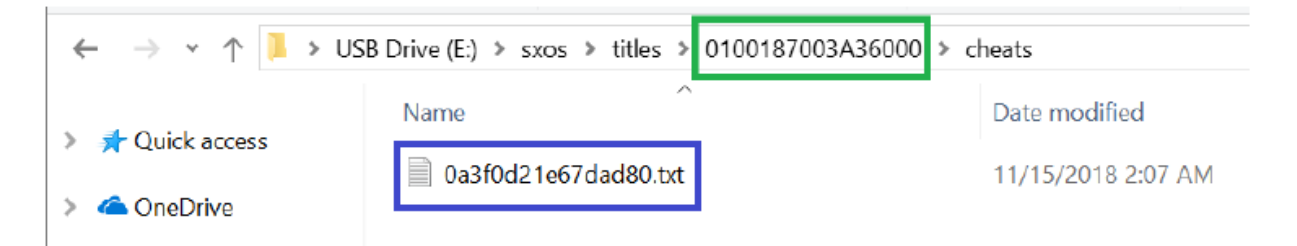

Hvis deksler ikke vises, må du kontrollere at katalogstrukturen ovenfor er fulgt, og at [Bygg ID] samsvarer med cheat.txt filnavn. Spilloppdateringer kan endre [Bygg ID] til et spill og kan kreve en oppdatert juksfil

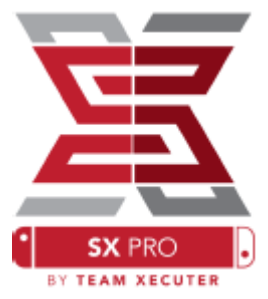

Den riktige juksfilen blir automatisk lastet for spillet ditt (hvis den er til stede på ditt SD-kort) og alle tilgjengelige cheats kan aktiveres eller deaktiveres herfra.

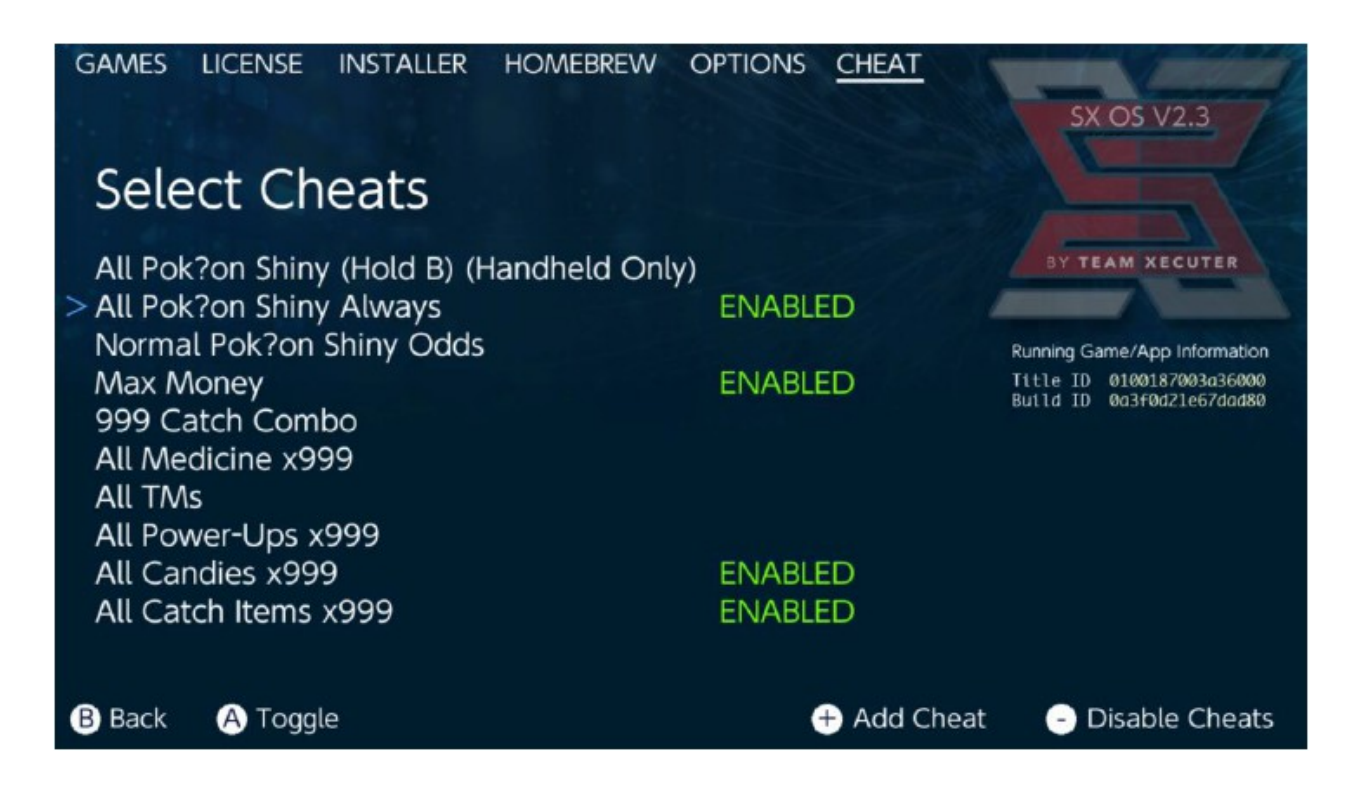

Når du har valgt ditt juks, trykker du bare på Hjem-knappen og går tilbake til spillet ditt.

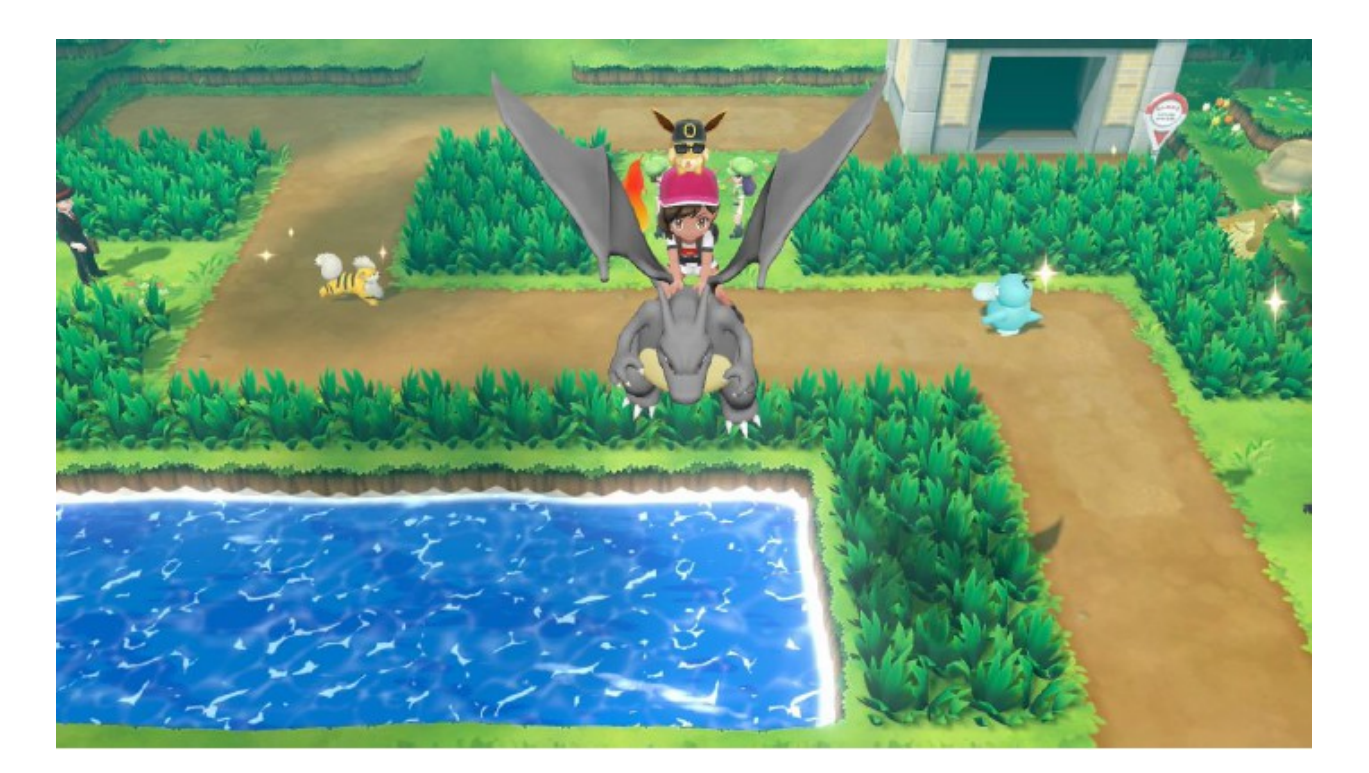

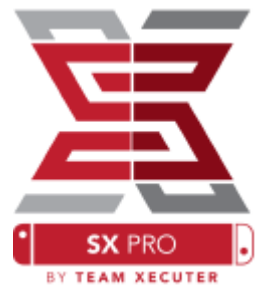

Alle som er kjent med den tradisjonelle metoden for å søke minne for å lage sine egne jukser, vil finne søkeverktøyet fullt ut og enkelt å bruke.

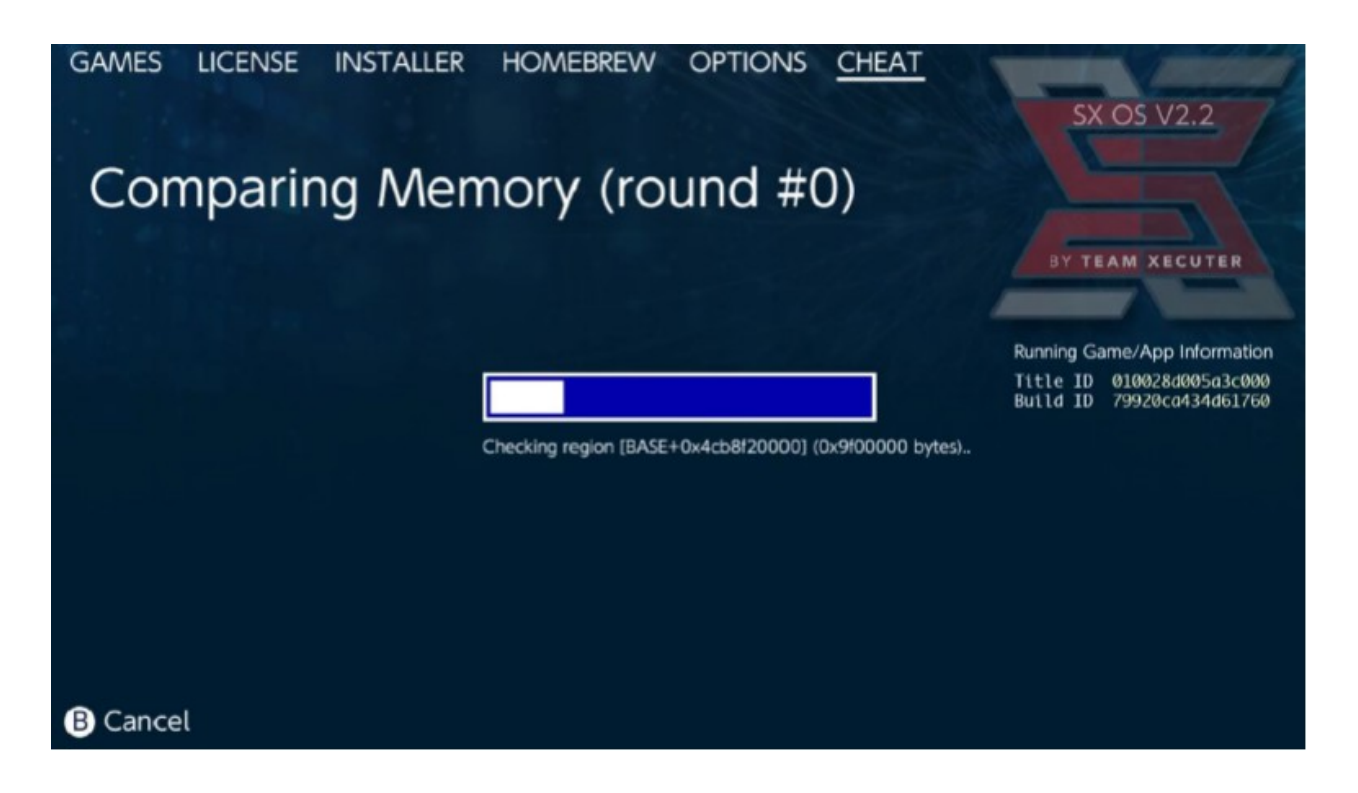

For mer informasjon om Søke og lage dine egne jukser fra begynnelsen, se detaljert veiledning på vår <u>nettside</u>.

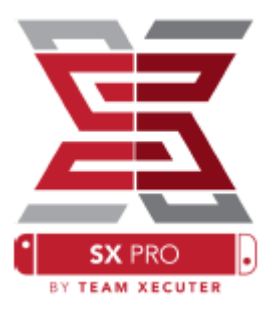

## SX-installatør

SX-installatør er et kraftig verktøy som kan brukes til en rekke applikasjoner. Nedenunder, finner du hurtigstart instruksjoner for noen av de mest populære bruksområder.

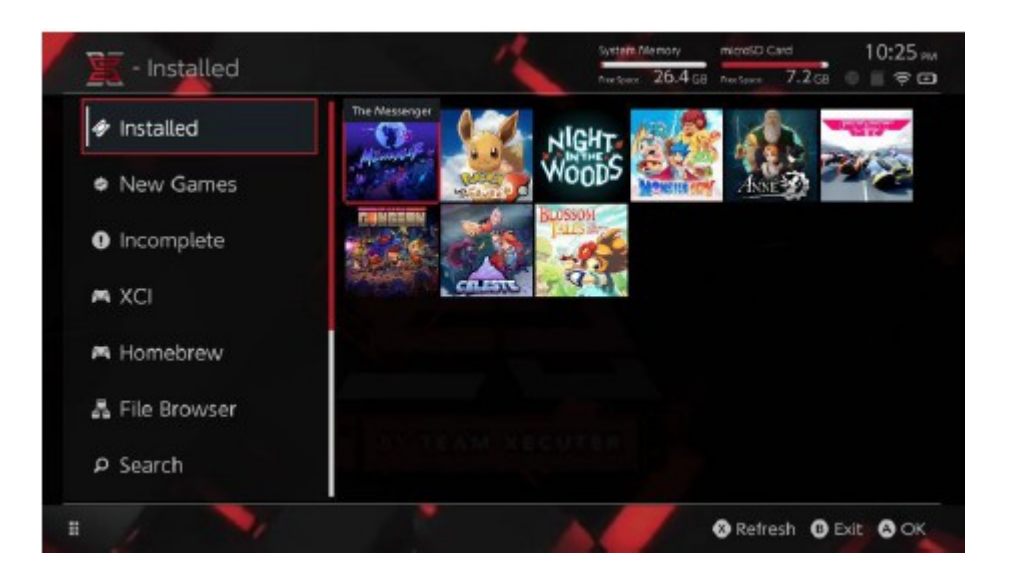

|                |                                                          | Heritan 400.4 | G8 114  | - Source | P      |            |
|----------------|----------------------------------------------------------|---------------|---------|----------|--------|------------|
|                | Name                                                     | Type          | Version | Region   | Size   | Released   |
| Installed      | いっしょにチョキッと スニッパーズ プラス                                    | BASE          |         |          | 2.0 GB | 2017-11-10 |
|                | The Elder Scrols V: Skylim                               | BASE          |         |          | 16 G8  |            |
|                | Super Smish Bros. <sup>10</sup> Ultimate                 | 0A30          |         |          | 15 GB  | 2018-12-7  |
| New Games      | Super Mario Party*                                       | 6ASI          |         |          | 4.0 GB |            |
|                | Starlink: Battle for Atlas <sup>te</sup> Digital Edition | BASE          |         |          | 8.0 G8 | 2018-10-16 |
| Incomplete     | Ruyo Payo Tebis                                          | BASE          |         |          | 2.0 G8 |            |
|                | Pokémon <sup>14</sup> : Let's Go, Pikachuł               | 8ASE          |         |          | 4.9 G8 |            |
|                | Overcooked 2                                             | BASE          |         |          | 4.0 G8 | 2018-8-7   |
| a VCI          | Octopath Traveler <sup>ter</sup>                         | BASE          |         |          | 4.0 GB |            |
| A YCI          | Merio Kart <sup>ar</sup> 8 De lave                       | BASE          |         |          | 8.0 GS |            |
|                | Diable II: Eternal Collection                            | BASE          |         |          | 16 G8  |            |
| A Homebrew     | 1-2-Switch**                                             | BASE          |         |          |        |            |
| 뤎 File Browser |                                                          |               |         |          |        |            |
| P Search       | TRY TEAM XECU                                            |               |         |          |        |            |

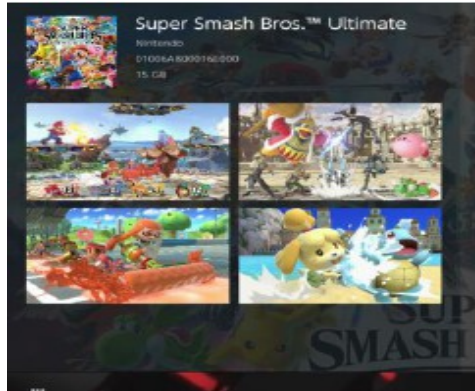

Gaming icons clash in the ultimate brawl you can play anytime, anywhere! Smash rivals off the stage as new characters Simon Belmont and King K. Rool join Inkling, Ridley, and every fighter in Super Smash Bros. history: Enjoy enhanced speed and combat at new stages based on the Castlevania series. Super Mario Odyssey, and more!

Having trouble choosing a stage? Then select the Stage Morph option to transform one stage into another while battling—a series first! Plus, new echo fighters Dark Samus, Richter Belmont, and Chrom Join the battle. Whether you play locally or online, savor the faster combat, new attacks, and new defensive options, like a perfect shield. Jam out to 900 different music compositions and go 1-on-1

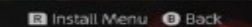

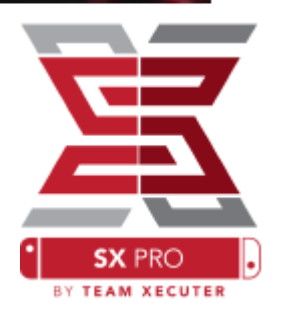

### Ekstra innholdstilkoblinger:

SX installatør tilbyr et bredt utvalg av servertyper og protokoller, slik at du kan koble til dine personlige eller favoritt-ikke-Nintendo-innholdsservere for spill, oppdateringer og DLC.

Start i filleseren og trykk (X) for å opprette en ny filplassering:

| Availability<br>Availability<br>Av                                                                                                    | nut.nintendo.com<br>9000 |
|----------------------------------------------------------------------------------------------------|--------------------------|
| Port<br>Americanisme<br>Americanisme | 9000                     |
| stractives functions<br>stractives functions<br>of the stractive state                                                                                                    |                          |
| Afre had been                                                                                                    |                          |
| user Username                                                                                                    | mario                    |
| Password                                                                                                    | luigisuxlol              |

Velg riktig protokolltype (mutter, FTP, HTTP, SDMC, SXUSB, etc.) og fyll inn dine vertsdetaljer og logg inn informasjon.

Hvis du legger til en lokal innholdskilde, for eksempel en ikke-standardmappe på SD-kortet (SDMC) eller ekstern USB-stasjon (SXUSB), må du sørge for å angi banen for innholdet du vil gjøre tilgjengelig for SX installatør.

Trykk på (X) når du er ferdig for å lagre oppføringen.

Avhengig av innholdet som er oppdaget fra alle kilder, vises nye kategorier i SX Installer:

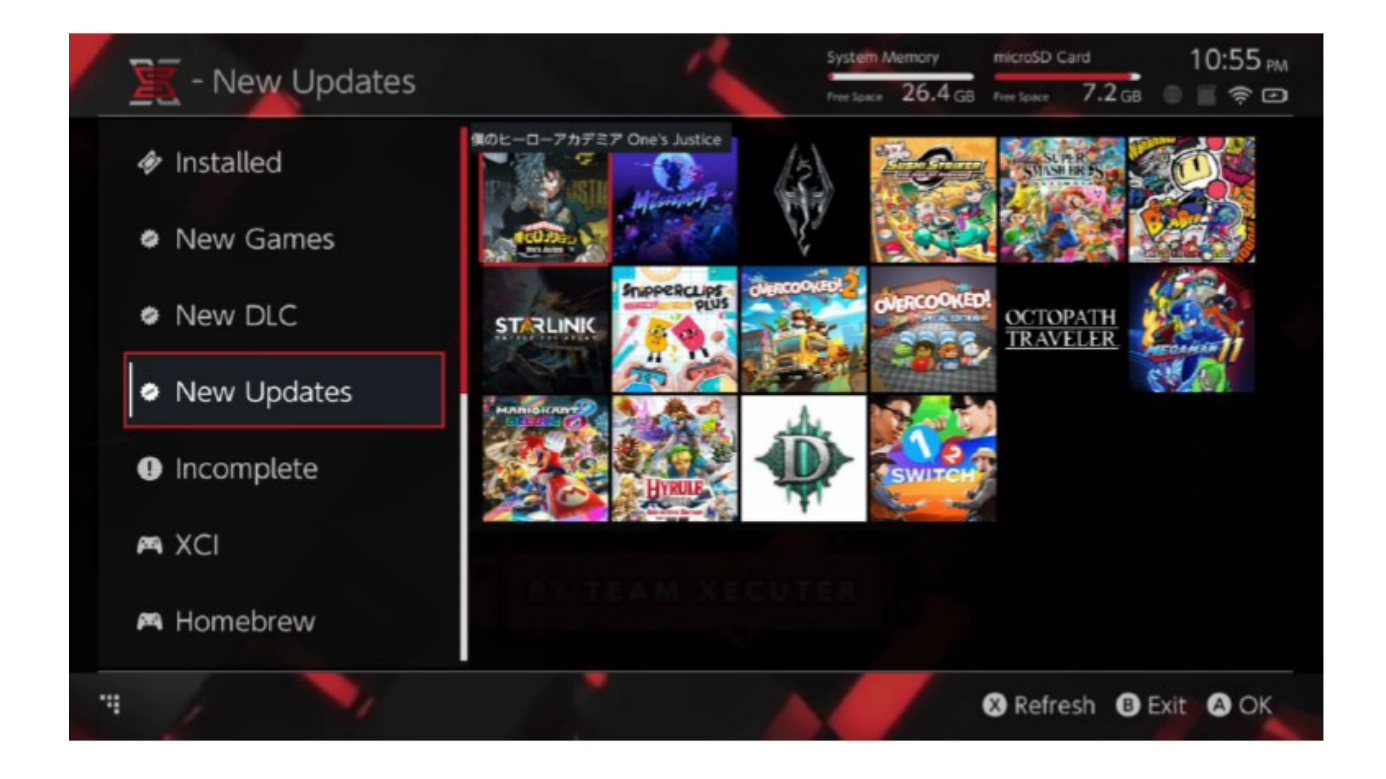

Nye spill, New DLC og New Updates-kategoriene viser bare tilgjengelig innhold som <u>IKKE</u> er installert på systemminne eller microSD-kort, med mindre det filtreres for å gjøre det (høyre joystick-klikk).

SX Installer vil prøve toppdataene for alt innhold for å gi ikonet for hver tittel. Siden dette er avhengig av hastigheten på innholdsserveren / lagringsenheten, må du gi tilstrekkelig tid for at de skal vises basert på kildene dine.

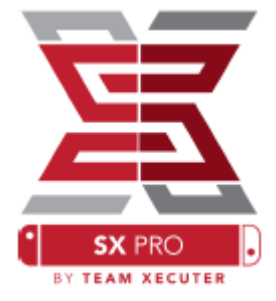

## **NSP Installatør:**

SX Installatør kan brukes til å installere NSP-innhold enkelt sammen med alle oppdateringer og DLC med bare noen få knappetrykk.

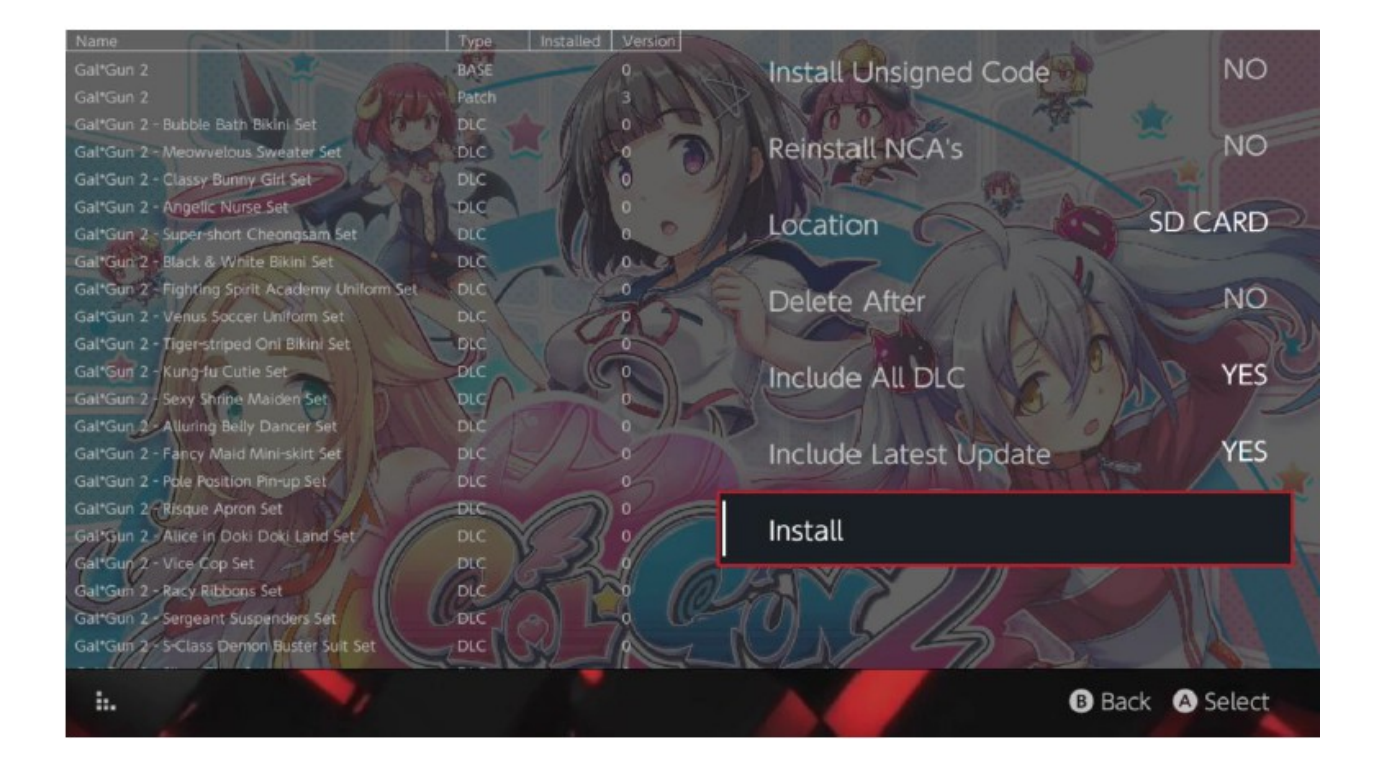

Ved å velge hvilket som helst innhold, kan du velge hvor du skal installeres, om du vil slette kilden (e) etterpå, og om du vil installere de nyeste tilgjengelige oppdateringene og DLC, samt en liste over tilgjengelige oppdateringer og DLC for tittelen fra Dine tilgjengelige kilder. <u>Ingen innhold lastes ned fra Nintendo</u> SX Installatør vil ikke installere feilmeldt (modifisert) NSP-innhold uten først å aktivere Unsigned Code og angi <u>Feilsikkert Passord</u>

Som standard vil krav til fastvare bli ignorert når du installerer innhold, men dette garanterer ikke at spill som krever nyere firmware, vil kjøre på eldre firmware.

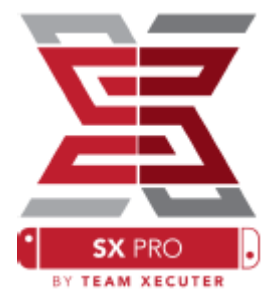

## **Emulator FrontEnd:**

SX Installatør fungerer som en grafisk Front-End for Retroarch og alle dens kjerner.

Dette gir deg fleksibiliteten til å få tilgang til favorittromene dine fra eksterne kilder eller ikke-standardiserte steder for å spare på lokal lagringsplass.

Så lenge <u>Retroarch-kjerner er installert</u> og spillrom er tilgjengelige i kildene dine, vises de aktuelle konsollkategoriene:

|             |                                | System Memory     | microSD Card |             | 10:13 P  |  |
|-------------|--------------------------------|-------------------|--------------|-------------|----------|--|
| - SINES     |                                | Free Space 64.0 c | B Free Space | 64.0 GB     | • 🖀 🔶 🛛  |  |
|             | Name                           | Type V            | arsion Regi  | on Size     | Released |  |
| New Games   | Alien vs Predator              | BASE              |              | 595 KB      |          |  |
|             | Alien 3                        | BASE              |              | 603 KB      |          |  |
|             | Alcahest                       | BASE              |              | 0.8 MB      |          |  |
| New DLC     | Aladdin 2000                   | BASE              |              | 697 KB      |          |  |
|             | Al Unser Jr.'s Road to the Top | BASE              |              | 571 KB      |          |  |
| New Updates | Air Cavalry                    | BASE              |              | 461 KB      |          |  |
|             | Aerobiz Supersonic             | BASE              |              | 599 KB      |          |  |
|             | Aerobiz                        | BASE              |              | 457 KB      |          |  |
| 🛤 XCI       | Aero the Acro-Bat 2            | BASE              |              | 1.3 MB      |          |  |
|             | Aero the Acro-Bat              | BASE              |              | 717 KB      |          |  |
|             | Aero Fighters                  | BASE              |              | 566 KB      |          |  |
| Homebrew    | Adventures of Yogi Bear        | BASE              |              | 541 KB      |          |  |
| - Homebrew  | Addams Family Values           | BASE              |              | 1.4 MB      |          |  |
|             | ActRaiser 2                    | BASE              |              | 1.1 MB      |          |  |
| 🛤 NES       | ActRaiser                      | BASE              |              | 682 KB      |          |  |
|             | ACME Animation Factory         | BASE              |              | 718 KB      |          |  |
| 🛤 SNES      | Ace o Nerael                   | BASE              |              | 701 KB      |          |  |
|             | Accelebrid                     | BASE              |              | 0.8 MB      |          |  |
|             | ABC Monday Night Football      | BASE              |              | 527 KB      |          |  |
| . /         |                                |                   |              | <b>()</b> E | kit 🙆 OK |  |

Som standard vil SX Installatør skanne etter mapper i roten til SD-kortet ditt med standardkonsollforkortelsene ([sdmc: / nes /], [sdmc: / snes /], etc.). Ytterligere steder kan

spesifiseres fra filbrowseren ved å legge dem til med (X) -knappen, men de må fortsatt være i den behørig navngitte konsollmappen.

### Støttede kjerner / kataloger:

sdmc:/nes/ sdmc:/gba/ sdmc:/gg/ sdmc:/snes/ sdmc:/sms/ sdmc:/sg1000/ sdmc:/n64/ sdmc:/sg/ sdmc:/gb/ sdmc:/scd/

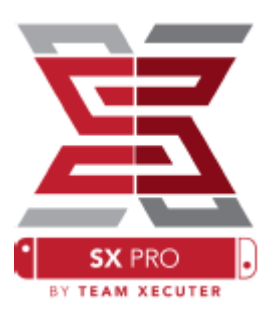

### **Temaer:**

Tilpassede temaer kan velges fra Alternativer-menyen.

Alle tilpassede temaer må være i egen mappe med følgende struktur:

sdmc:/switch/sx/themes/mytheme/settings.json
sdmc:/switch/sx/themes/mytheme/mybg.png

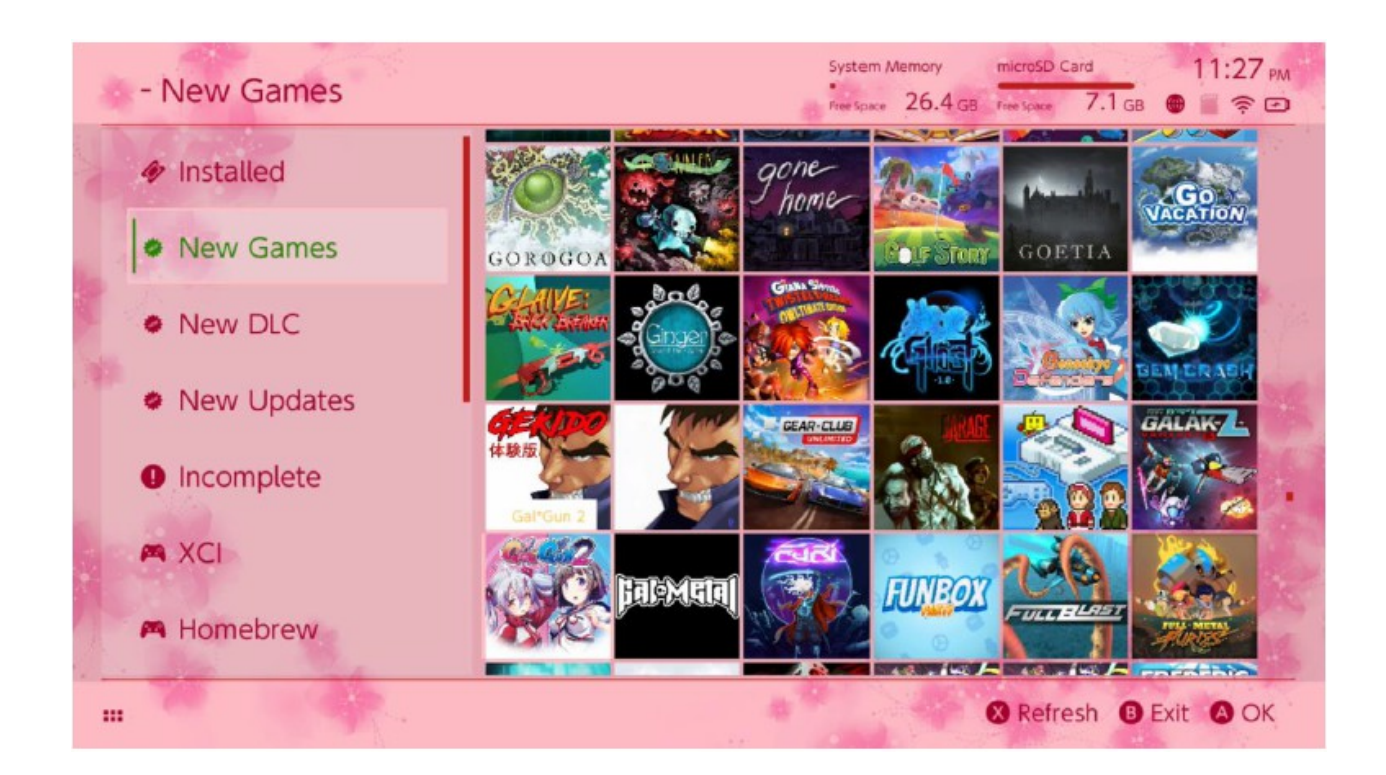

Settings.json inneholder standard fargekoder (FFFFFFF) sammen med alfakanal (FFFFFFFF) for hver av elementene, sammen med muligheten til å laste et bakgrunnsbilde i .png eller .jpegformat ved 1280x720 oppløsning.

Selv om bakgrunnsbildet kan ha noe filnavn, må "settings.json" eksistere, eller temaet mislykkes i å laste og standard tilbake til SX-temaet.

# Spørsmål

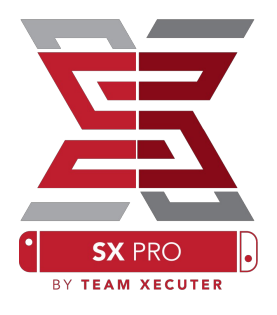

Q. Hvordan kommer jeg tilbake til oppstartsmenyen? V. Trykk og hold Volum + -knappen ved oppstart med SX Pro eller før du trykker på Inject Payload på TegraRcmGUI.

Spørsmål: Hvordan kommer jeg til et vanlig Nintendo-album? V. Hold L på bunnen når du starter et album.

Q. Hvordan starter jeg Homebrew Menu (HBMenu)? V. Plasser <u>hub.nro ved</u> roten til MicroSD-kortet ditt og hold R på oppstarts albumet.

Q. Hvordan installerer / fjerner jeg AutoRCM? V. Gå tilbake til startmenyen for TX (se ovenfor) og velg Valg. Derfra kan du installere eller fjerne AutoRCM.

Q. Hva er feil-passordet for SX Installer? V. A. Opp, Opp, Ned, Ned, Venstre, Høyre, Venstre, Høyre, B, A, +

## Feilsøking

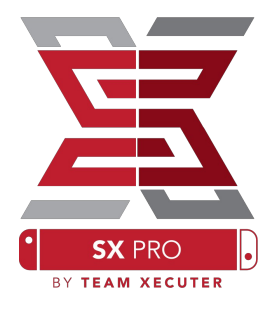

**Problem:** Operativsystemet mitt vil ikke tillate meg å formatere Micro SD-kortet som FAT32.

Løsning: Du kan bruke et tredjeparts diskformateringsverktøy, for eksempel <u>FAT32 Format</u>, for å oppnå dette enkelt.

**Problem:** SX OS kan ikke bruke mitt exFAT MicroSD-kort.

Løsning: Start normalt bryteren EXFAT SD for å laste ned aktiverings filer fra Nintendo. Hvis du ikke vil oppgradere til Switch eller koble til Internett, er det en avansert måte, og vi håper at det snart blir et lett homebrew-program.

**Problem:** Jeg får "BOOT.DAT" -feil, svart boks frysing, eller fillestefeil.

Løsning: Dette skyldes vanligvis et feil formatert SD-kort. Prøv å formatere kortet i bryter innstillingene.

**Problem:** Jeg får ikke aktiverings filen fra TX-nettstedet.

Løsning: Prøv å deaktivere annonse blokken eller prøv en annen nettleser, for eksempel Google Chrome eller Internet Explorer / Edge. Noen brukere har rapportert problemer med Firefox.